今回ご紹介するのは素子の「Time\_input」と「Lookup\_table」を使用してデータソースを PSIM 上に波形を再現してシミュレーションに組み込む方法です。例を挙げながら方法を説明します。

## 1. まず、下図の回路を構築します。

各素子のライブラリブラウザでの場所:

・「Lookup\_table」素子は「素子」⇒「その他」⇒「その他関数ブロック」⇒「ルックアップテーブル」 となります。

・「Time\_input」素子は「素子」⇒「電源」⇒「時間」となります。

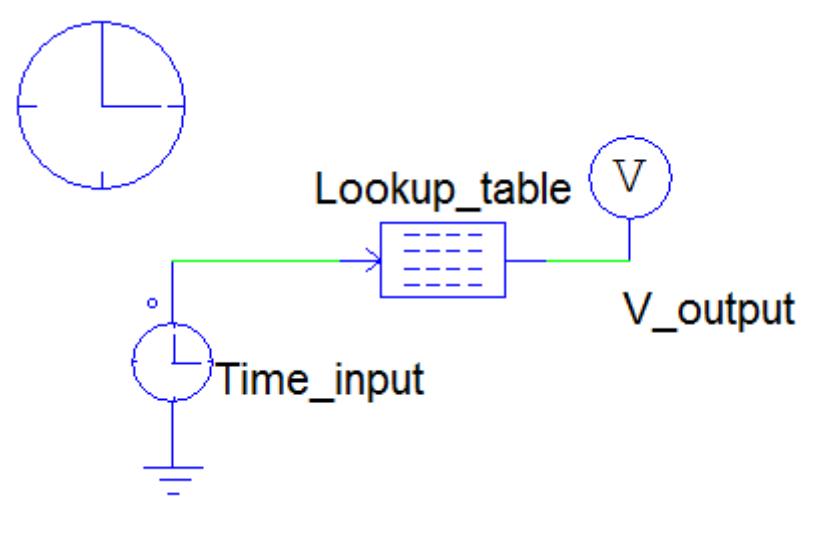

図1 ルックアップテーブルのシミュレーション回路

1 次元のルックアップテーブルには、入力と出力が一つずつあります。入力と出力の配列 に対応した二つのデータ配列が、ルックアップテーブルに保存されます。 ルックアップテーブ ルのデータを定義する方法は二つあります。ひとつは、ルックアップテーブルタブ内のダイア ログから直接に入力する方法、もうひとつは、テキストエディタを使用してルックアップテーブ ルを外部で用意し、ダイアログ内でファイルを定義する方法です。

ここで、外部で用意したデータファイル(\*.txt または\*.csv)をルックアップテーブルに読み込む方法をご紹介します。

## 2. 外部データファイルを用意します。インストールフォルダにあるサンプルファイルを使用し てシミュレーションした波形結果をデータファイル(\*.txt または\*.csv)に保存します。

"buck - main.psimsch" (ファイルは…¥examples¥dc-dc にあります)を開き、シミュレーションします。

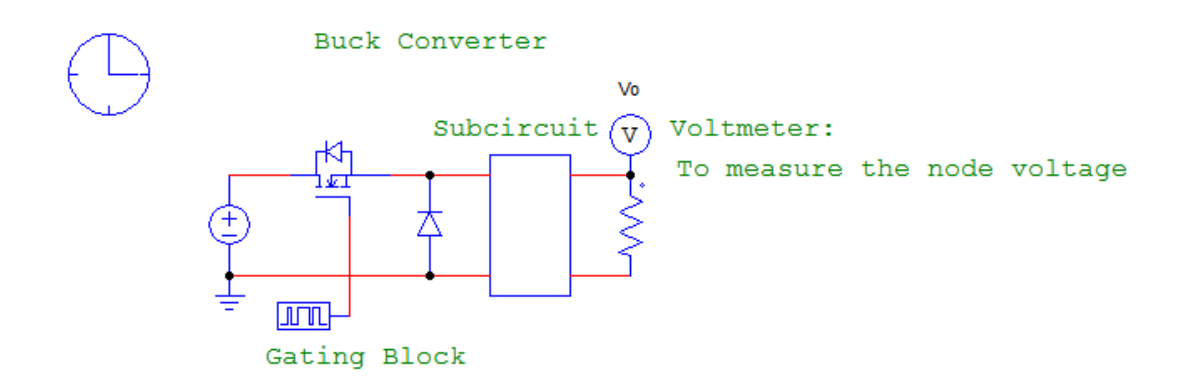

図2 降圧コンバータ回路

Simview を立ち上げて出力電圧の Vo を測定します。

| プロパティ                                           |                                             | Simview - buck - main.smv                                                                                                    |
|-------------------------------------------------|---------------------------------------------|----------------------------------------------------------------------------------------------------|
| 曲線を選択 (曲線   スクリーン  <br>利用可称な変数<br>[(STL1)<br>/v | 表示のたあの変数<br>追加→<br>< 一前除<br>全て追加→<br>< 全て自除 | ファイル(F) 編集(E) 表示 軸(A) スクリーン(S) 潮定(M) 分析(y)<br>ラペル(L) 2<br>取り消し<br>クリップボードにコピー<br>データポイント表示<br>20<br>30<br>30<br>30<br>30<br>30<br>30<br>30<br>30<br>30<br>30<br>30<br>30<br>30 |
|                                                 |                                             | Time (s)                                                                                                    |
|                                                 |                                             | Vo • 100 山、 へん 木 ハ い マ 12 100 広 → + PF J<br>グラフ内のすべての点の値を取得します。                                                                                                    |

図3 Simview にて出力電圧波形の測定

メニューの「編集」⇒「データポイント表示」をクリックすると、時間と出力電圧 Vo の 1 次元のルックアップテーブルが生成されます。本操作しないと直接にテキストファイルに 保存する場合は1次元ではなく、全ての測定したパラメーターのデータが生成されるので ご注意ください。

| Simview - Simview1                                          |                 |  |   |  |  |
|-------------------------------------------------------------|-----------------|--|---|--|--|
| ファイル(E) 編集 表示(⊻) ウインドウ(Ψ) ヘルプ(且)                            |                 |  |   |  |  |
| 🖻 魯 🏽 い 👹 🖬 🖕 民   X Y   🖄 🔳   タ タ タ 密 密 🕙 🕈 🐂 ④   A   🖾 🗊 🖕 |                 |  |   |  |  |
| 📮 buck - main.smv 📗 Simview1 🗙 🔻                            |                 |  |   |  |  |
|                                                             |                 |  | • |  |  |
| Time                                                        | Vo              |  |   |  |  |
| 1 1.0000000000000                                           | 0.0369909222176 |  |   |  |  |
| 2 2.000000000000                                            | 0.1224371586664 |  |   |  |  |
| 3 3.000000000000                                            | 0.2435628774808 |  |   |  |  |
| 4 4.0000000000000                                           | 0.4115422540833 |  |   |  |  |
| 5.000000000000                                              | 0.6252814428926 |  |   |  |  |
| 6.0000000000000                                             | 0.8836629577618 |  |   |  |  |
| 7.0000000000000                                             | 1.1855472461449 |  |   |  |  |
| 8 8.0000000000000                                           | 1.5297742539422 |  |   |  |  |
| 9 9.0000000000000                                           | 1.9151649796600 |  |   |  |  |
| 10 0.0001                                                   | 2.3405230165563 |  |   |  |  |
| 11 0.00011                                                  | 2.7770272549644 |  |   |  |  |
| 12 0.00012                                                  | 3.2019840961325 |  |   |  |  |
| 13 0.0001300000000                                          | 3.6181633450435 |  |   |  |  |
| 14 0.0001400000000                                          | 4.0225219588836 |  | Ŧ |  |  |
| 準備中                                                         |                 |  |   |  |  |

図4 時間と出力電圧 Voの1次元のルックアップテーブル

Simview メニューの「ファイル」⇒「名前をつけて保存(A)…」にてデータをテキストファイル (\*.txt または\*.csv)の形で保存されます。

| ■ 名前を付けて保存                                                                                 |                  | X       |
|--------------------------------------------------------------------------------------------|------------------|---------|
| ○○○○○○○○○○○○○○○○○○○○○○○○○○○○○○○○○○○○                                                       | ► 😽 testの検索      | Q       |
| 整理▼ 新しいフォルダー                                                                               | 811              | - 0     |
| ★ お気に入り                                                                                    | 更新日時             | 種類      |
| 📜 ダウンロード 📄 Time_Vo.txt                                                                     | 2017/09/06 14:18 | テキスト ドコ |
| ■ デスクトップ                                                                                   |                  |         |
| 😒 最近表示した場所                                                                                 |                  |         |
| 🌐 ライブラリ                                                                                    |                  |         |
| ▲ コンピューター                                                                                  |                  |         |
| 👞 ローカル ディス:                                                                                |                  |         |
| <b>▼</b>                                                                                   |                  | Þ       |
| ファイル名( <u>N</u> ):                                                                         |                  | -       |
| ファイルの種類(工): Tab separated text file (Excel compatible) (*.txt)                             |                  | •       |
| Tab separated text file (Excel compatible) (*.txt)                                         |                  |         |
| Comma separated file (*.csv) <ul> <li>フォルダーの非表 Tayt file (table format) (* tyt)</li> </ul> |                  |         |
|                                                                                            |                  |         |

図5 波形データをテキストファイルに保存

生成されたデータファイルは下図のようになります。一行目の非数値表現を削除します。デ ータファイルを閉じます。

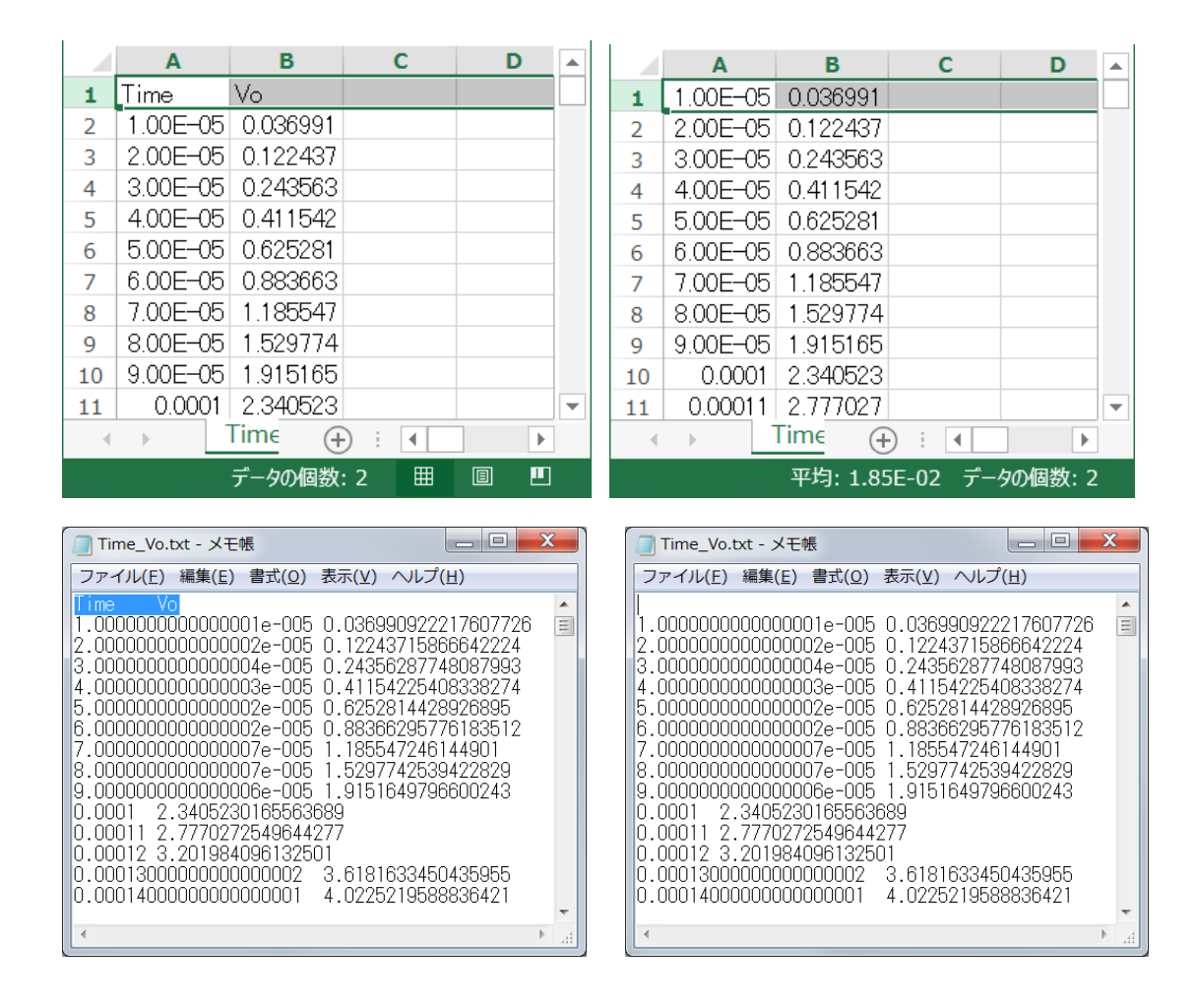

図6 1次元の波形データ

## 3. 下図のように「ファイルを開き」をクリックして保存したデータを図1の PSIM 回路に読み込

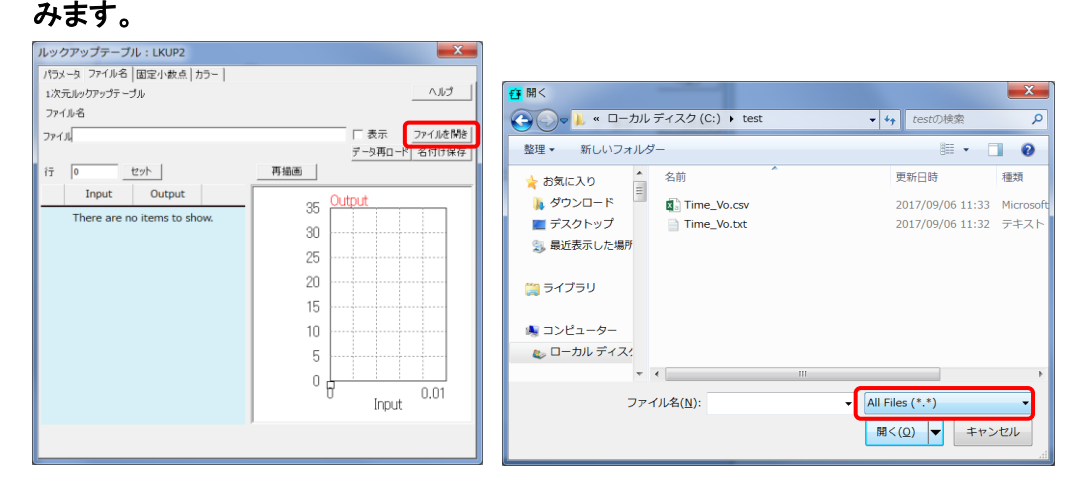

図7 ルックアップテーブルによりデータファイルを PSIM 回路に読み込み

読み込んだら下図のようなイメージになります。

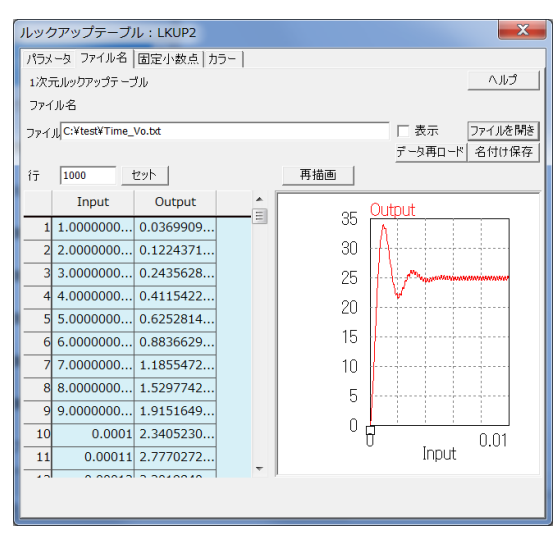

図7 ルックアップテーブルのデータ

最後はシミュレーションして Simview にてルックアップテーブルからの出力電圧波形を観測 します。

4. サンプル回路のシミュレーション結果を外部ファイルに生成して、PSIM 上にその波形を 再現します。

図8はサンプル回路のシミュレーション結果となります。図9は外部ファイルを読み込んで PSIM 上に波形を生成する結果となります。

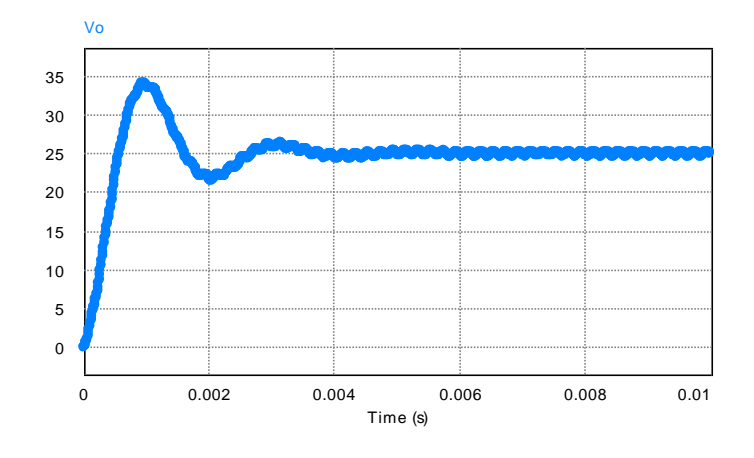

図 8 "buck - main.psimsch"の出力電圧波形

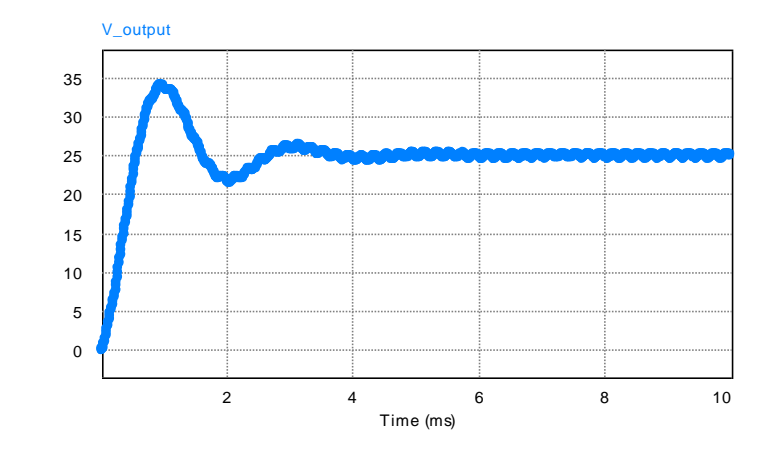

図9 ルックアップテーブルによる出力電圧波形

5. 時間に対する多数の出力チャンネルを構築したい場合、複数の1次元ルックアップテーブ ルを使うことで実現することが可能です。下記の回路例をご参照ください。

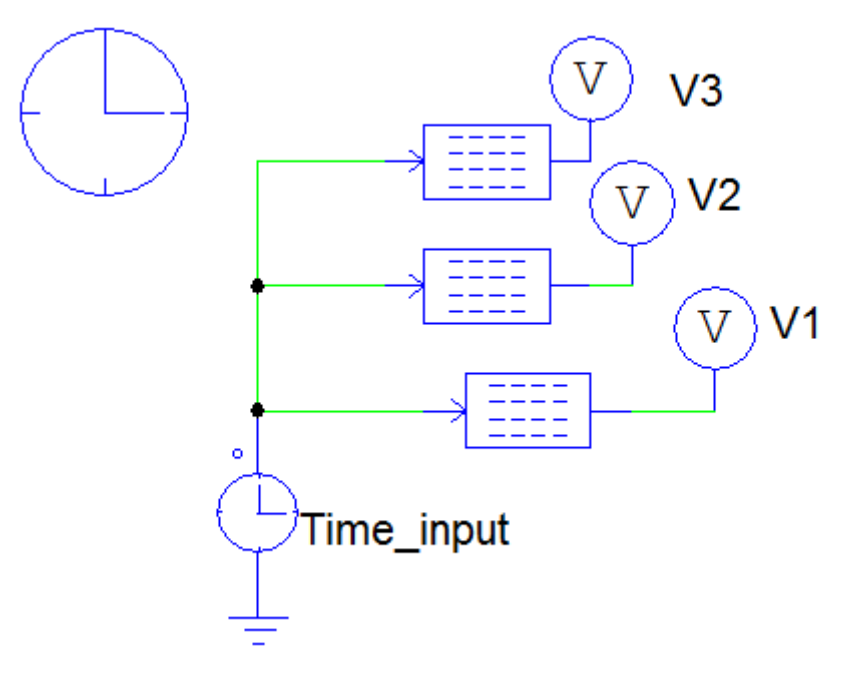

図10 時間に対する多数出力の場合